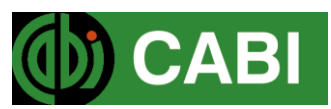

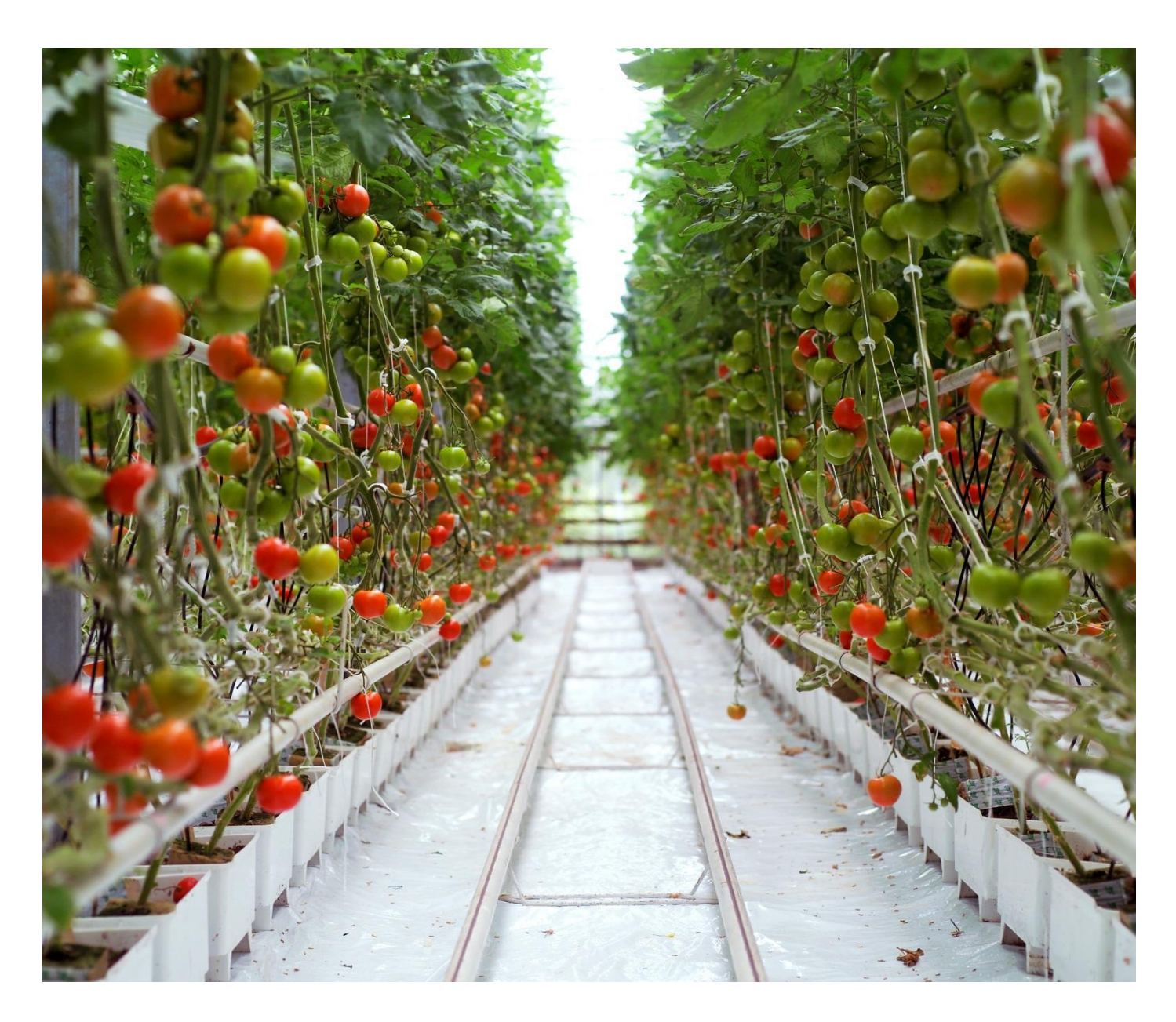

CABI's Horticulture Compendium 园艺大百科 使用说明 2017年3月 简介:

Horticulture Compendium (HC) 园艺大百科是一个拥有权威园艺数据表的独特百科资源。内容 包括全球范围内的温带、热带以及亚热带的园艺作物数据表。园艺大百科已加入到 CABI 广受好评的 百科系列,将广泛的信息汇集到一个平台下来真正改变世界各地人们的工作生活。

来自专业组织的数据、图片、地图、书目数据库和文献全文都充实着园艺数据表。新的数据表和 数据在不断增加,审查和更新。

用户可以在园艺大百科上使用如下资源。

数据表:由专家编写,提供园艺及其相关学科的详细信息和国家概述。 摘要记录:索引记录来自于 CAB Abstracts 中与园艺学科相关的子集。 全文记录:链接到由 CAB Direct 数据库收录的完整科学纪录学术文章。 图书馆:图书馆文件包括由专家汇编的与园艺学等相关学科的跨学科原始文本。 词汇表:超过 1000 个术语的交互式词汇表。

### 进入 HC

HC 是一个网页版的界面,网址: www.cabi.org/HC

| Gh:                                                   | Other CABI sites : Home Overview About    | Help Contact Mobile Subscribe Sign in ‡                                                    |
|-------------------------------------------------------|-------------------------------------------|--------------------------------------------------------------------------------------------|
| Www.cabi.or                                           | Sign in<br>Username                       | In stitutional sign in<br>Choose institution   Login via OpenAthens<br>Sign in using my IP |
| Datasheets<br>Search Horticulture Co                  | Password                                  | Not yet subscribed?                                                                        |
| Enter keyword or phra<br>Advanced Bibliographic Searc | Sign in Rememberme<br>Forgotten passvord? |                                                                                            |

IP 控制,不用 Sign In 登陆。系统会自动默认为 IP 登陆。如果不能自动登录,可以点击 Sign in using my IP.

## 导航界面

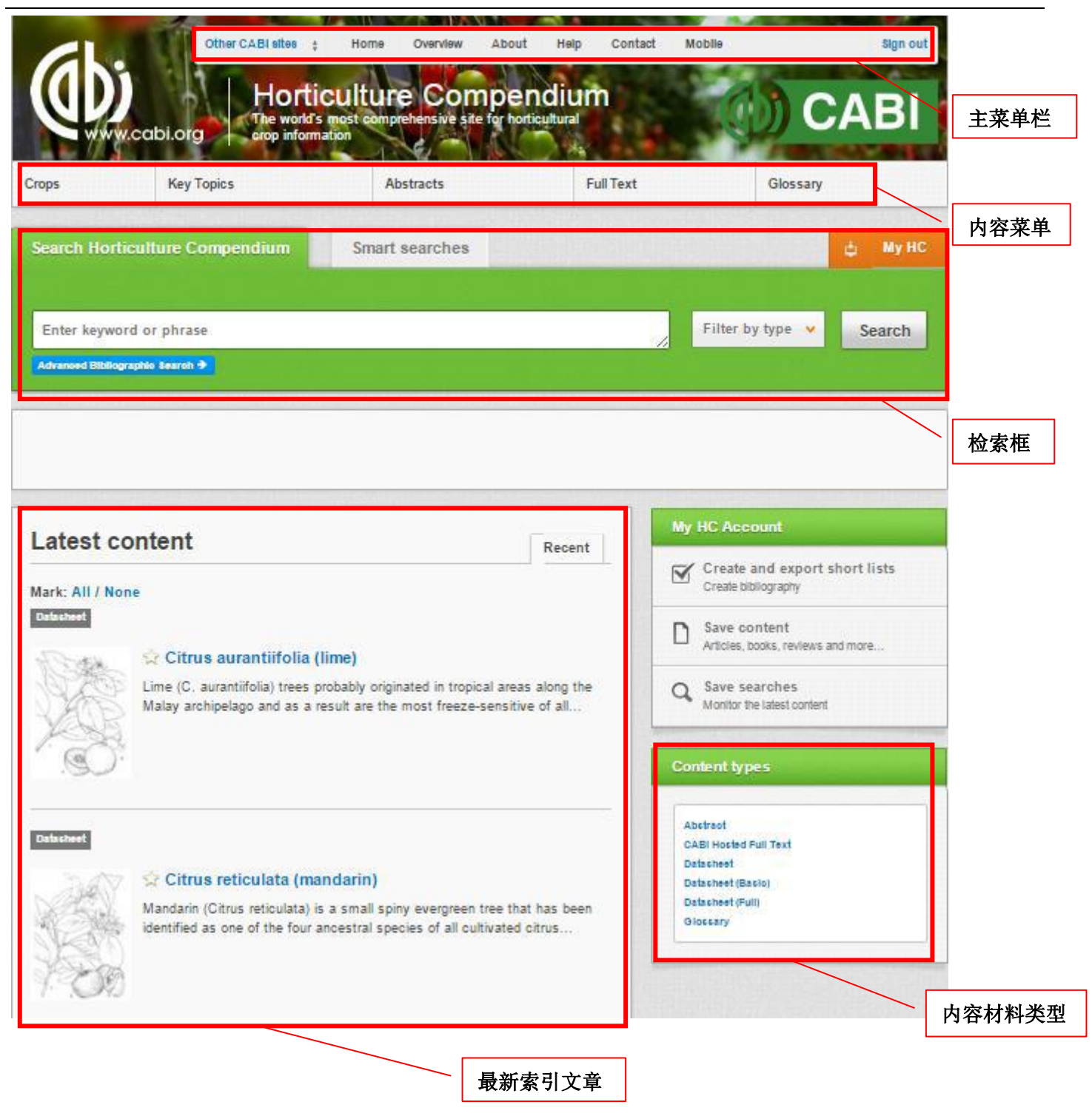

## 智能检索

为了能够让客户在主要或者关键的主题下找到想要的文章, CABI 的专家已经重新定义了搜索字符。

0

想要进入智能搜索界面,请点击 Smart searches

| Search Horticulture Compendiu                                                                                                    | m Smart searches                                                                                                    | 🖕 Му НС                                                                                                    |
|----------------------------------------------------------------------------------------------------|----------------------------------------------------------------------------------------------------|----------------------------------------------------------------------------------------------------|
| Horticulture Compendium smart search                                                                                                    | hes are based on commonly researched topics, a                                                                                                    | and your own requests                                                                                                    |
| Crops: Cucumbers and other cucurbits<br>Cultivation: Growing crops in protected<br>cultivation<br>Cultivation: Growing media for tomatos<br>Cultivation: Organic viticulture<br>Cultivation: Seed production<br>Cultivation: Soil management | Cultivation: Soil treatment<br>Cultivation: Weed control<br>Food: Food safety<br>Food: Nutritional value<br>Pests: Diamondback moth in vegetable<br>brassicas<br>Phytosanitary: Quarantine | Postharvest: Controlled atmosphere storage<br>Postharvest: Packing<br>Postharvest: Postharvest physiology<br>Postharvest: Storage decay<br>Postharvest: Use of ethylene inhibitors in<br>crop management and storage<br>Propagation: In vitro propagation |
| 然后点击 Cultivation: So                                                                                                    | oil treatment                                                                                                    |                                                                                                    |
| Search Horticulture Compendius                                                                                                    | m Smart searches                                                                                                    | ф Му НС                                                                                                    |
|                                                                                                    |                                                                                                    |                                                                                                    |
| "soil amendments" OR "soil conditi<br>"soil treatment" OR "soil solarizatio                                                                                                    | oners" OR "soil fumigants" OR "soil fumigat                                                                                                    | tion" OR Filter by type V Search                                                                                                    |
| Advanced Bibliographic Search 争                                                                                                    |                                                                                                    |                                                                                                    |
|                                                                                                    |                                                                                                    |                                                                                                    |
|                                                                                                    |                                                                                                    |                                                                                                    |
|                                                                                                    |                                                                                                    |                                                                                                    |
|                                                                                                    |                                                                                                    | Defen Desults                                                                                                    |
| 589 results found                                                                                                    |                                                                                                    | Renne Results                                                                                                    |
|                                                                                                    |                                                                                                    | Sort Order                                                                                                    |
| 1 2 3 4 5 6 7 8                                                                                                    | 9 10 Results per page: 1                                                                                                    | 0 V Relevance                                                                                                    |
| Cooreb reculto                                                                                                    |                                                                                                    | Date (Oldect First)                                                                                                    |
| Search results                                                                                                    | Resul                                                                                                    | Alphabetical (A to 2)                                                                                                    |
| Mark: All / None                                                                                                    | 精炼检索框                                                                                                    | Author                                                                                                    |
| Datasheet (Full)                                                                                                    |                                                                                                    | Ravlv, M. (7)<br>Huang, J. W. (6)                                                                                                    |
| 😭 Brassica oleracea var. viridis (                                                                                                    | collards)                                                                                                    | Carille, W. R. (4)                                                                                                    |
| Kale (Brassica oleracea var. viridis), a m                                                                                                    | ember of the cabbage family, is a hardy leafy cro                                                                                                    | op Gentle, R. (4)                                                                                                    |
| that is grown as an annual throughout El                                                                                                    | Jrope, USA,                                                                                                    | O MORE RE SULTS                                                                                                    |
| Datasheet (Full)                                                                                                    |                                                                                                    | Geographical Location                                                                                                    |
| 🖗 😨 😪 Brassica olerad                                                                                                    | cea var. italica (broccoli)                                                                                                    | U3A (55)                                                                                                    |
| B. oleracea var. italica                                                                                                    | has nine chromosomes and can cross with othe                                                                                                    | er Italy (17)                                                                                                    |
| Groups or botanical va                                                                                                    | rieties of B. oleracea. As young seedlings,                                                                                                    | Brazil (14)                                                                                                    |
| sprouting                                                                                                    |                                                                                                    | O MORE RE SULTS                                                                                                    |
|                                                                                                    |                                                                                                    |                                                                                                    |

简单的检索

一般检索:检索范围广

| Search Horticulture Compendium | Smart searches | 检索框: 输入 |                  | ф Му НС |
|--------------------------------|----------------|---------|------------------|---------|
|                                |                | 检索关键词   |                  |         |
| Enter keyword or phrase        |                | 8       | Filter by type 👻 | Search  |

# 过滤检索:比较精确

| Search Horticulture Compendium           | Smart searches                                                                                            | ф МуНС          |
|------------------------------------------|----------------------------------------------------------------------------------------------------|-----------------|
| "soil amendments" OR "soil conditioners" | Filter b                                                                                                  | y type 🗸 Search |
| Advanced Bibliographic Search 👻          | Limit to selected content types                                                                           |                 |
|                                          | Abstract      Datasheet (Basic)     CABI Hosted Full Text     Datasheet (Full)     Datasheet     Glossary |                 |
| 255 results found                        | Refine Res                                                                                                | ults            |
|                                          | Sort Order                                                                                                | r               |
| 2 3 4 5 6 7 8 9                          | 10 Results per page. 10 V Relevance<br>Date (Recent )                                                     | Firet)          |

查看检索结果

| Search Horticulture Compendium Smart searches                                                                                                    | ф Мунс                                                                                                    |
|----------------------------------------------------------------------------------------------------|----------------------------------------------------------------------------------------------------|
| "soil amendments" OR "soil conditioners"                                                                                                    | Filter by type V Search                                                                                                    |
| 记录显示<br>56 results found<br>X Type: CABI Hosled Full Text X Type: Datasheet (Basic) X Type: Datasheet (Full)                                                                                                    | Refine Results Sort Order Relevance                                                                                                    |
| 1 2 3 4 5 6 Results per page: 10 •                                                                                                    | Date (Recent First)<br>Date (Oldest First)<br>Alphabetical (A to Z)                                                                                                    |
| Search results       记录显示选项         Mark: All / None         Astract       Full Toxt         Castract       Full Toxt         Castract       Full Toxt | Author   Bano, F. (3) Dhawan, A. K. (3) Pechin, R. (3) Risam, K. 8. (3) Abd-Elall, A. M. M. (1) MORE RESULTS  Geographical Location India (10) Nigeria (3) Egypt (2) Odicha (2) Thailand (2) MORE RESULTS |
| 文章说明<br>Mark: All / None<br>资源类型<br>Abstract Full Text<br>✓ Effect of using soil conditioners on tomato yield and water use efficiency.<br>The current study was performed to investigate effect of three water regimes as well as, three<br>different soil conditioners on the yield and fruit quality of tomato. The studied water regimes<br>were namely; 60, 80 and 100% of class A pan. However, the tested soil conditioners were "so<br>hanz", "Olygo<br>Author(s) El-Dolfy, M. M.; Abdrabbo, M. A.; El-Yazied, A. A.; Eldeeb, M. H.<br>Publisher The Society of Arab Colleges of Agriculture, Cairo, Egypt<br>Citation Arab Universities Journal of Agricultural Sciences, 2016, 24, 1, pp 195-204<br>Ytewrtuit text article →<br>全文链接                                                                                                    | 文章题目<br>文摘介绍<br>书目信息                                                                                                    |

## 数据表

在结果列表里点击 datasheet. 数据表将会以 HTML 形式显示。

#### Datasheet

## Momordica charantia (bitter gourd)

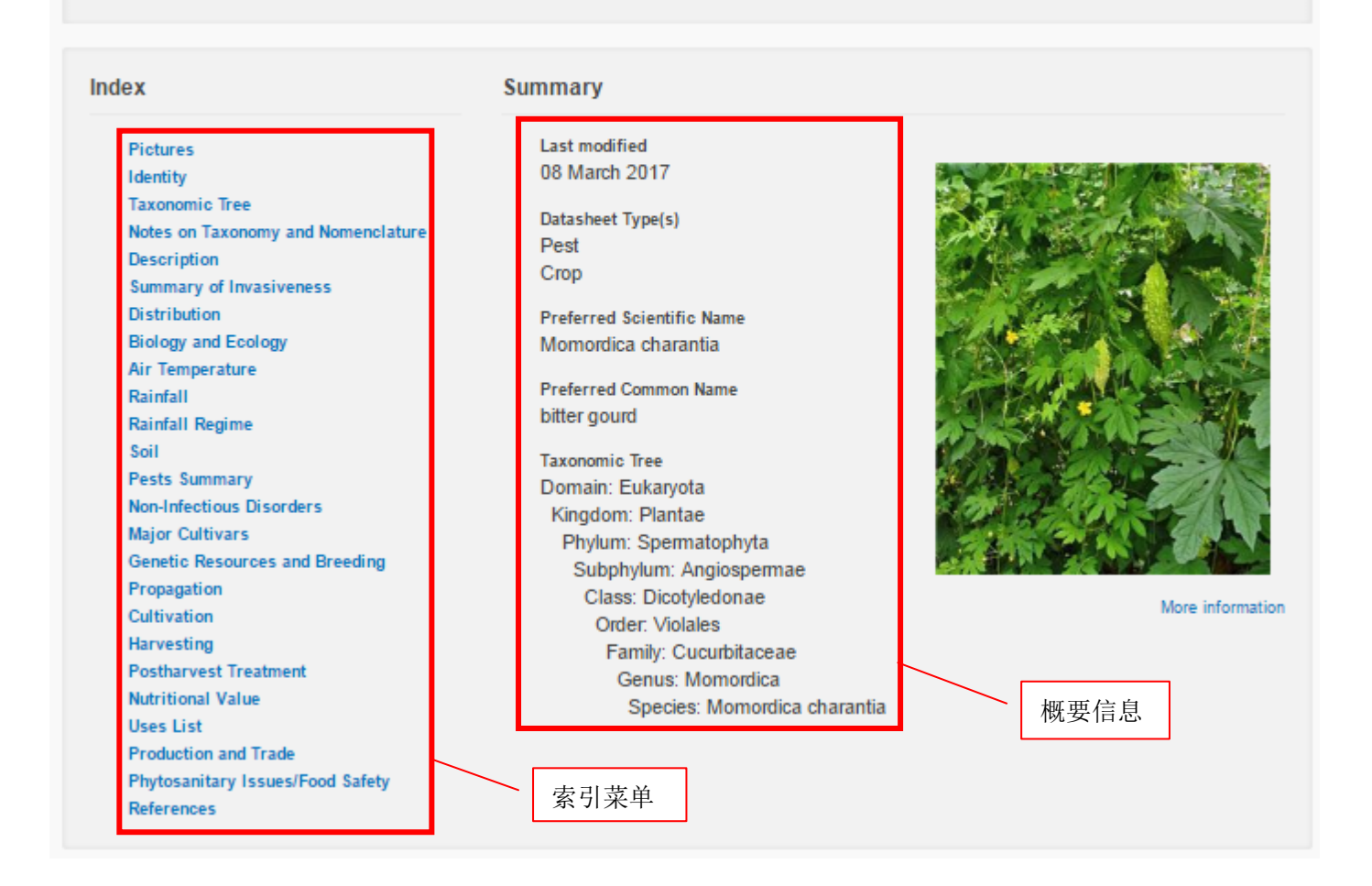

### 列表和直觉链接

园艺大全不仅仅是一个平台和大百科全书参考文献,也提供动态连接来影响问题的解决和信息收集。不同的数据表包含相关有用信息的累计并针对于单一的数据表形式。直觉链接被用于连接相关内容。例如,从 Important Pests 列表里选出 "Apium graveolens"数据表,我们可以链接出一个关于 Alfalfa mosaic virus.

|                                                                                                    | Alfalfa mosaic virus (a                                                                | lfalfa yellow spot)                                                                                                    |                                                                                                    |
|----------------------------------------------------------------------------------------------------|----------------------------------------------------------------------------------------|----------------------------------------------------------------------------------------------------|----------------------------------------------------------------------------------------------------|
| Important pests                                                                                                    | Index                                                                                  | Summary                                                                                                    |                                                                                                    |
| Alfalfa mosaic virus<br>Anagrapha falcifera<br>Aphis gossypii<br>Arabis mosaic virus<br>Botryotinia fuckeliana<br>Celery latent virus | Hentity<br>Description<br>Hosts/species/Affected<br>Symptoms<br>List of Symptoms/Signs | Last modified<br>07 February 2017<br>Datasheet Type(s)<br>Pest<br>Preferred Scientific Name<br>Alfalfa mosaic virus<br>Preferred Common Name<br>affalfa yellow spot<br>Don't need the entire report?<br>Generate a print friendly version containing ont | There are no pittures eventable for this classment<br>classment<br>frout tay plotted for the number or the composition<br>of memory<br>of the memory<br>of the composition of the composition<br>of the composition of the composition<br>of the composition of the composition of the composition<br>of the composition of the composition o |

## 生成报告

生成报告功能可以让用户根据自己的需求从大量的数据表(文本、表格、地图、图片)中选取有 用的部分来生成定做的报告。这些定做的报告可以打印并粘贴到其它文件当中。这些报告可以用作演 讲、学习支持材料、实际领域的参考文献。这项功能对于网络限制地区有很大的帮助。

在数据表的上方点击 <mark>■ Generate report</mark>, T=text, L=List, M=Map. 左边是数据表题目,右边是

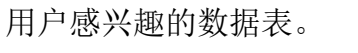

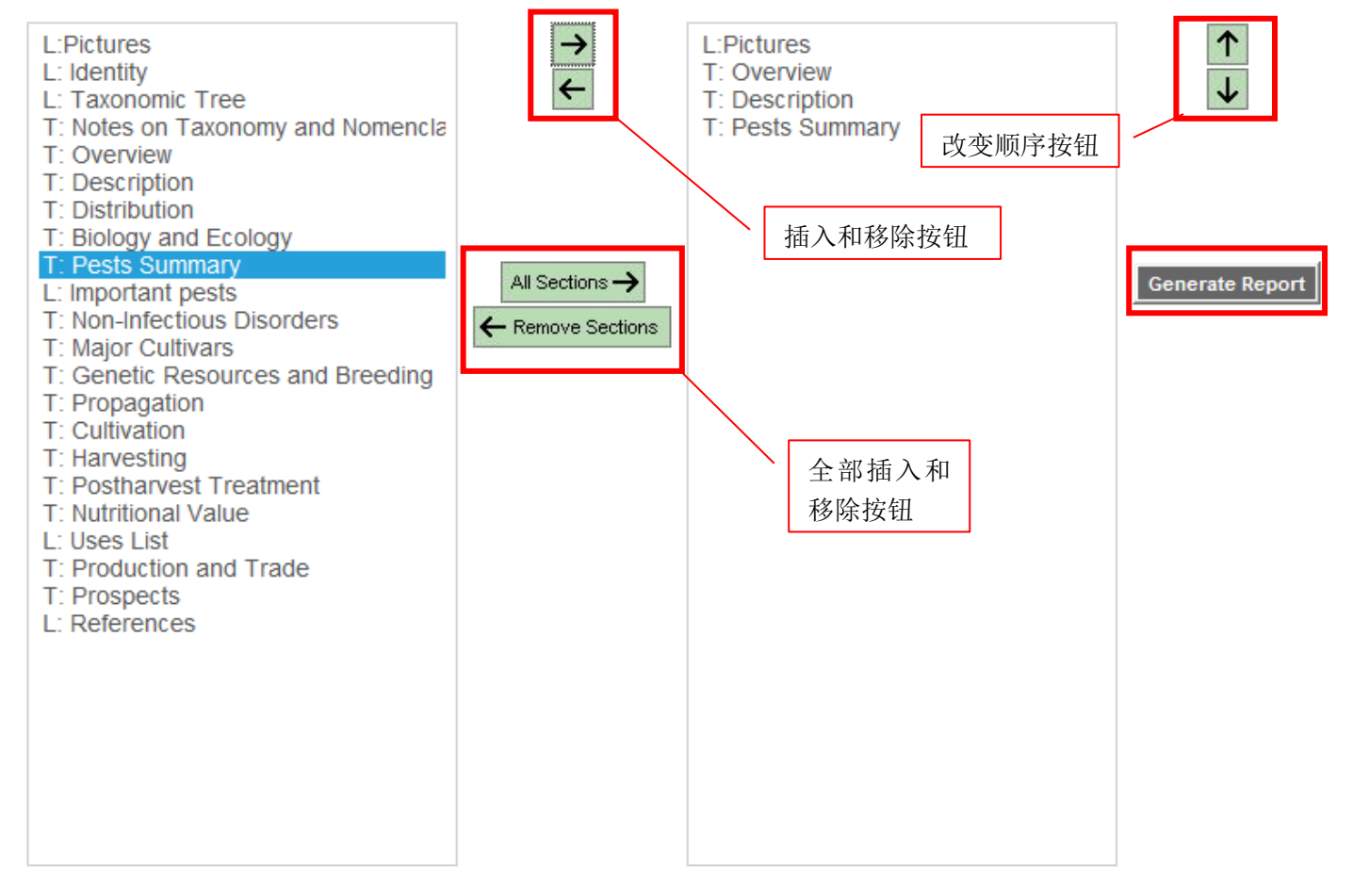

书目记录和全文

|                                                                                                    | Abstract details                                                                                                    |
|----------------------------------------------------------------------------------------------------|----------------------------------------------------------------------------------------------------|
| Next: Alternative strategies to control root-knot nematodes (Meloidogyne >><br>Return to Search Results                                                                                                    | Author(8)<br>Zhang XinHui: Lang DuoYong:<br>Zhang EnHe                                                                                                    |
| Abstract<br>Effects of soil sterilization on growth of <i>Angelica</i><br><i>sinensis</i> plant and soil microbial populations in a<br>continuous mono-cropping soil.<br>书目信息                                                                                                    | Author Affiliation<br>College of Pharmacy, Ningxia Medical<br>University, Yinchuan 750004, China.<br>Author Email<br><u>zhang2013512@163.com</u><br><u>zhangeh@qsau.edu.cn</u><br>Journal article                                                                                            |
| Abstract                                                                                                    | International Journal of Agriculture and<br>Biology<br>2016 18 2 458-463                                                                                                    |
| Angelica sinensis (Oliv.) Diels (family Apiaceae) is a perennial herb that has been widely used<br>in Traditional Chinese Medicine. The soil sickness has become one of the major constrains in<br><i>A. sinensis</i> cultivation. A pot experiment was done to evaluate the role of biological nature in<br><i>A. sinensis</i> soil sickness. The pot experiment include three treatments (i) contol, which<br>represent as the soil in pot taken from spring wheat stands, (ii) AA, which represent as the<br>soil in pot taken from <i>A. sinensis</i> stands, (iii) S-AA, which represent as the soil in pot was<br>sterilized by steam at 121°C for 4 h taken from <i>A. sinensis</i> stands. Results showed that the<br>plant height, dry weight of aboveground part and roots, root yield and quality, and the activities<br>of SOD and POD in leaves were significantly higher in sterilized replant soil than in non-<br>sterilized replant soil treatment, while the activity of CAT and content of MDA in leaves were<br>declined, which indicated that soil sterilization improved plant haleness and increased the<br>activities of active oxygen scavenging enzymes. The results also demonstrated that soil<br>sterilization can change the number of culturable microbial populations and the species<br>diversity of bacterial functional group. Higher Shannon-Wiener index was found in rhizosphere<br>soils under sterilized soil cropping than that under non-sterilized soil cropping. This suggests<br>that the biological factor played a causal role in the development of <i>A. sinensis</i> soil sickness<br>and sterilization of continuous cropping soil could change the composition and structure of soil<br>microbial community, which further promote plant growth and alleviate <i>A. sinensis</i> soil<br>sickness. | ISSN<br>1500-8530<br>Publisher Information<br>Friends Science Publishers Faisalabad<br>Pakistan<br>Language of Text<br>English<br>Language of Summary<br>English<br>URL<br>http://www.fspublishers.org/published<br>Organism descriptor(s)<br>Angelica sinensis<br>Descriptor(s)<br>catalase |
| View full foxt article 🌩                                                                                                    | continuous cropping<br>crop quality                                                                                                    |
| Next: Alternative strategies to control root-knot nematodes (Meloidogyne >><br>Return to Search Results<br>^ Top of page                                                                                                    | crop yield     元数据       enzyme activity     元数据       enzymes     growth       leaves     malondialdehyde       medicinal plants                                                                                                    |
|                                                                                                    | nerovidase                                                                                                    |

点击作者 Lang Duo Yong,显示与作者相关的所有文章。与在检索框中直接检索姓名相同。

|                                                               | Search Horticulture Compendium Smart searches                                                                                                    | t My HC                                        |
|---------------------------------------------------------------|----------------------------------------------------------------------------------------------------|------------------------------------------------|
|                                                               | au:"Lang DuoYong"<br>Advanced tablographe: Search                                                                                                    | Filter by type V Search                        |
|                                                               |                                                                                                    |                                                |
|                                                               | 1 result found                                                                                                    | Refine Results                                 |
|                                                               | Results per page: 1                                                                                                    | Sort Order<br>Relevance<br>Date (Recent First) |
|                                                               | Search results Result                                                                                                    | Date (Oldest First)<br>Alphabetical (A to Z)   |
| Abstract details                                              | Mark: All / None<br>Abstract into Text                                                                                                    |                                                |
| Author(s)                                                     | $\dot{\infty}$ Effects of soil sterilization on growth of Angelica sinensis plant and so microbial populations in a continuous mono-cropping soil.                                                                                                    | oil                                            |
| <u>Zhang XinHui <mark>Lang DuoYong;</mark><br/>Zhang EnHe</u> | Angelica sinensis (Oliv.) Diels (family Apiaceae) is a perennial herb that has been widely<br>in Traditional Chinese Medicine. The soil sickness has become one of the major constrain<br>A sinensis cultivation. A pot experiment was done to evaluate the role of biological nature<br>A sinensis | used<br>is in<br>e in                          |

## 高级检索 领域检索

| Common Search Fields |           | Additional Search Fields  |           |
|----------------------|-----------|---------------------------|-----------|
| Description          | Field Tag | Description               | Field Tag |
| Abstract             | ab        | Additional Authors        | ad        |
| Author affiliation   | аа        | Author Affiliation        | аа        |
| Descriptor           | de        | CAS Registry Numbers      | ry        |
| Organism Descriptor  | od        | Conference Dates          | cd        |
| Geographic Locator   | gl        | Conference Title          | ct        |
| Broad term           | ир        | Corporate Author          | са        |
| Identifier           | id        | Country of Publication    | ср        |
| Publication source   | do        | Descriptors               | de        |
| Publisher            | publisher | Digital Object Identifier | oi        |
| CABICODE             | сс        | Document Editors          | ed        |
| Conference           | ct        | Document Title            | do        |
| Language             | la        | Email                     | em        |
| Publication type     | it        | English Item Title        | et        |
| Year                 | yr        | Non English Item Title    | ft        |
| Record number        | ра        | Geographic Location       | gl        |
| DOI                  | oi        | Identifiers               | id        |
| ISSN                 | sn        | ISBN                      | bn        |
| ISBN                 | bn        | ISSN                      | sn        |
|                      |           | Item Type                 | it        |
|                      |           | Language(s) of Summary    | ls        |
|                      |           | Language(s) of Text       | la        |
|                      |           | Location of Publisher     | lp        |
|                      |           | Main Abstract             | ab        |
|                      |           | Organism Descriptors      | od        |
|                      |           | Pan Number                | ра        |
|                      |           | Personal Author           | au        |
|                      |           | Personal Author Variants  | av        |
|                      |           | Publisher                 | pb        |
|                      |           | CABI Product Code         | SC        |
|                      |           | Up-posted Descriptors     | up        |
|                      |           | Web URL                   | ur        |
|                      |           | Year of Publication       | yr        |

## 领域检索也可以和一般检索相搭配

## Single word search: gL: Europe Multiple word search: gl: Europe AND Climate Change Searching with parentheses: gl: Europe AND Climate Change (NOT Global Warming)

### 元数据检索

| Fields                         | Tags | Description                                                                                                    | Example             |
|--------------------------------|------|----------------------------------------------------------------------------------------------------|---------------------|
| Organism Descriptor od:        |      | The Organism Descriptor field is used for animal and plant names                                                                     | od: tomato          |
| Geographic Location            | gl:  | Geographic Location field is used<br>for country and other geographic<br>names                                                       | gl: Germany         |
| Descriptor                     | de:  | The Descriptor field is used for all<br>the "other" terms that are neither<br>animal, plant or geographic                            | de: soil management |
| Broad Term (Up-posted<br>Term) | up:  | The broad term is used to search<br>for the keyword and narrower<br>terms in the vocabulary hierarchy<br>as defined in CAB Thesaurus | up: Europe          |
| Identifier                     | id:  | This field is used<br>for non-preferred index terms                                                                                  | id: cryptochrome    |

## 超级检索

超级检索允许用户检索跨学科领域的相关数据。

当用户想要检索书目信息与文章题目或文章作者相关联时,使用以下两种超级检索

| Super index<br>name | Super index<br>field tag | Fields searched                                                                               | Example                                               |
|---------------------|--------------------------|-----------------------------------------------------------------------------------------------|-------------------------------------------------------|
| Title               | title:                   | English title<br>Foreign title                                                                | title: Europe AND Climate Change (NOT Global Warming) |
| Author              | author:                  | Personal author<br>Author variant<br>Additional author<br>Document editor<br>Corporate author | author: EPPO                                          |

## 当用户想要对索引词或者元数据进行检索时,可以使用主题索引。

| Super index<br>name | Super index<br>field tag | Fields searched                                                       | Example                 |
|---------------------|--------------------------|-----------------------------------------------------------------------|-------------------------|
| Subject             | subject:                 | Descriptor<br>Geographic location<br>Organism descriptor<br>Identifer | subject: phytopathogens |

## 我的 HC

"My HC"可以帮助用户提高检索功能: 整理和保存检索;保存记录;导出引文;创建提醒。

## 创建"My HC"账户:

| al                                              | Other CABI sites                   | + Home Overview About                                  | t Help Contact Mobile               | Sign out         |  |
|-------------------------------------------------|------------------------------------|--------------------------------------------------------|-------------------------------------|------------------|--|
| $\bigcirc$                                      | Hort                               | iculture Compel<br>'s most comprehensive site for hori |                                     | CABI             |  |
| Crops                                           | Key Topics                         | Abstracts                                              | Full Text                           | Glossary         |  |
| Search Hor                                      | ticulture Compendium               | Smart searches                                         | 点击 My HC                            | 🖞 My HC          |  |
| Enter keyword or phrase Filter by type V Search |                                    |                                                        |                                     |                  |  |
|                                                 |                                    |                                                        |                                     |                  |  |
| € Return                                        | 点击 Sign in                         | ]                                                      |                                     | 🖕 My HC          |  |
| Sign in or reg                                  | jister a My HC account to person   | nalise your HC experience and mar                      | age your saved searches and records | i.               |  |
|                                                 |                                    |                                                        | Recent searches                     | Selected records |  |
| There are n                                     | no recent searches available to li | st.                                                    |                                     |                  |  |
|                                                 |                                    |                                                        |                                     |                  |  |
|                                                 |                                    |                                                        |                                     |                  |  |

| € Return                                                                                                    |                                                                          |                                                   |                      |                    | ¢                | Му НС          |           |
|----------------------------------------------------------------------------------------------------|--------------------------------------------------------------------------|---------------------------------------------------|----------------------|--------------------|------------------|----------------|-----------|
| Welcome to My HC<br>Sign in or register a My HC account to personalise your HC experience and manage your saved searches and<br>records. |                                                                          |                                                   |                      |                    |                  |                |           |
| Sign in to M<br>Email Address<br>Password<br>Sign in<br>Forgotten passw                                                                  | Ny HC<br>Remember me                                                     | Registe<br>Email Ad<br>Password<br>Retype pi      | er for a My HC accou | int                |                  |                |           |
| ≪ Return<br>Sign out Refresh Chan                                                                                                    | 退出、<br>修改率<br>ge password                                                | 刷新、                                               |                      | 功能显示               | к <mark>х</mark> |                | ් My H    |
|                                                                                                    | Rec                                                                      | cent searches                                     | Saved searches       | Saved re           | cords            | Selecte        | d records |
| Combine Selected Se                                                                                                    | arches                                                                   | AND (Include)                                     | NOT (Exclude)        | Search             |                  |                |           |
| Select all                                                                                                    | - 勾选框                                                                    | [                                                 | 整合工具栏                |                    | Results          | Save<br>search | Remove    |
| gl: Europe AND                                                                                                    | Climate Change                                                           |                                                   |                      |                    | 17               | +              | ×         |
| <ul> <li>"postharvest decay" OR "storage decay" OR "postharvest diseases" OR "storage diseases"</li> </ul>                               |                                                                          |                                                   |                      |                    |                  |                |           |
| postharvest de                                                                                                    | ecay OK storage decay OK po                                              | ostharvest diseas                                 | es" OR "storage dis  | eases"             | 953              | +              | ×         |
| <ul> <li>"postharvest de</li> <li>"soil amendment treatment" OR '</li> </ul>                                                             | nts" OR "soil conditioners" OR "soil solarization" OR "soil solarization | ostharvest diseas<br>soil fumigants" C<br>zation" | es" OR "storage dis  | eases"<br>OR "soil | 953<br>589       | +              | ×         |
| <ul> <li>"postharvest de</li> <li>"soil amendment treatment" OR '</li> </ul>                                                             | nts" OR "soil conditioners" OR "soil solarization" OR "soil steriliz     | ostharvest diseas<br>soil fumigants" C<br>zation" | ees" OR "storage dis | eases"<br>OR "soil | 953<br>589       | +              | ×         |

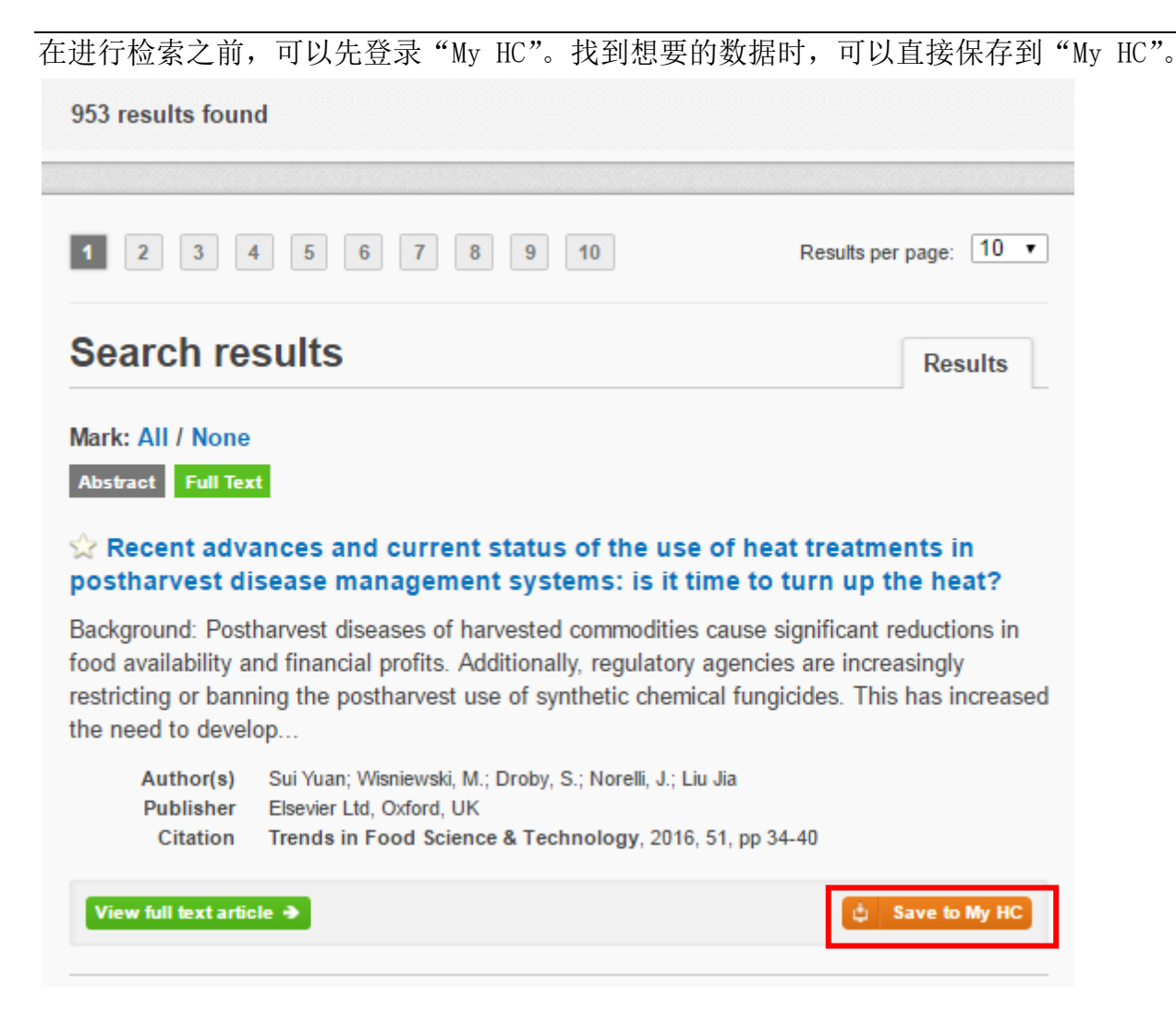

# 附录 A: 检索技术

| Search Technique           | Example                                               | Description                                                       | Function                                                                                                    | Reason to use                                                                                                    |
|----------------------------|-------------------------------------------------------|-------------------------------------------------------------------|----------------------------------------------------------------------------------------------------|----------------------------------------------------------------------------------------------------|
| Single word search         | horticulture -                                        | Searches using a single word term                                 | Returns a broad range<br>of results for a<br>particular word/topic                                                                                                    | Provides a broad<br>overview of a scientific<br>area of interest                                                                                                    |
| Boolean search             | "Citrus aurantilifolia" AND distribution              | Searches using the operators AND, OR and NOT                      | Performs searches on<br>multiple concepts that<br>provides specific<br>keyword searching for<br>an area of interest that<br>can include or exclude<br>other concepts. | Allows the user to<br>conduct more controlled<br>searching. Can be used to<br>omit homophones                                                                                                    |
| Phrase searching           | "Citrus aurantiifelia"                                | Use quotation marks before<br>and after a multiple word<br>phrase | Returns results only<br>containing the entire<br>phrase                                                                                                    | Narrows searching to<br>records that only contain<br>the whole phrase                                                                                                    |
| Parentheses                | "Citrus aurantiifolia" AND (distribution OR coverage) | Searches using keywords,<br>Boolean operators and<br>parentheses. | Used for searches that<br>contain multiple<br>Boolean operators to<br>define the correct<br>search logic                                                              | Refines searches with<br>Boolean operators<br>further to provide limited<br>search results                                                                                                    |
| Truncation & wild<br>cards | "Citrus aurantilfolia" AND (distrib' OR coverage)     | Uses the symbols * and ? in<br>keyword search                     | Using the * returns<br>results with different<br>word stems for the<br>root word<br>Using the ? symbol<br>allows users to specify<br>unknown characters               | The * allows users to<br>broaden results to<br>keywords with differing<br>word stems e.g. pop * =<br>popular, population, etc.<br>The ? returns results<br>using a keyword that may<br>differ in spelling. |

## 附录 B: 数据表形式

| Datasheet type | Description                                                                                              | Topic coverage                                                                                                    |
|----------------|----------------------------------------------------------------------------------------------------|----------------------------------------------------------------------------------------------------|
| Crop:          | Datasheets providing detailed<br>information on the identity and<br>cultivation of horticultural species | <ul> <li>Identity, taxonomy, description</li> <li>Distribution (data &amp; map)</li> <li>Environmental amplitude</li> <li>Cultivation, management and uses</li> <li>List of pests</li> <li>Biology and ecology</li> </ul> |
| Pest:          | Datasheets for pests that horticultural crops                                                            | <ul> <li>Taxonomy, description</li> <li>Distribution (data &amp; map)</li> <li>Host, symptoms, biology</li> <li>Movement in trade</li> <li>Impact</li> <li>Management</li> </ul>                                          |
| Country:       | Basic datasheets covering countries and geographic regions                                               | <ul> <li>Country statistics from the World Bank</li> <li>List of pests</li> <li>Land use data from FAOSTAT</li> </ul>                                                                                                    |